# INSTALLATION GUIDE

Brand:RefusolType:Solar On Grid String InverterModels:REFUsol 08K , REFUsol 10K , REFUsol 13K , REFUsol 17K , REFUsol 20K, REFUsol 23K-MV,REFUsol 40K, REFUsol 46K-MV

MANDATORY CHECKS

Firmware Version - 300-01-06-10-S or above

## CONNECTION DIAGRAM

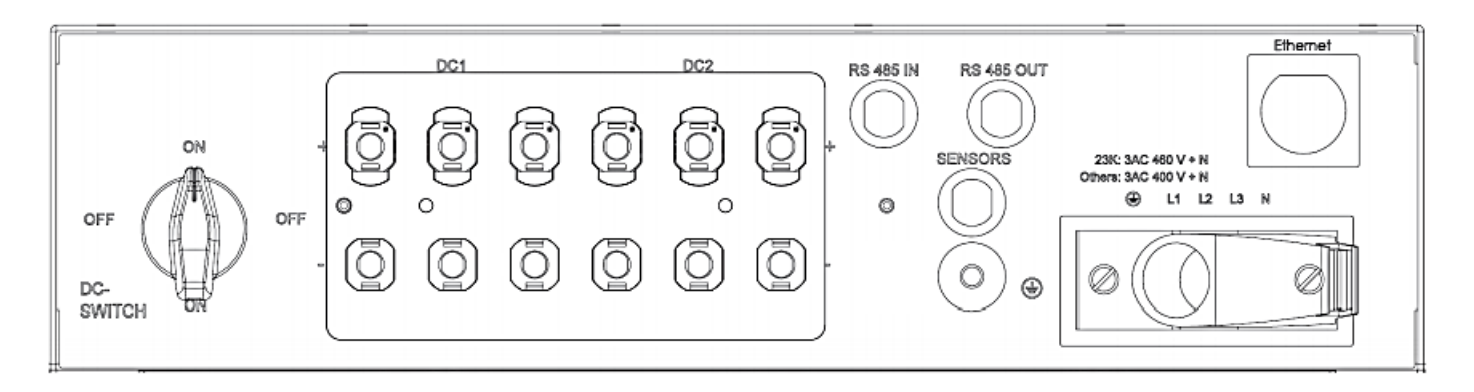

Figure R1 – Refusol Sring Inverter Connections

| Connector Pins | Refusol Pin<br>No. | Refusol Assignment          | TrackSo Pin<br>No. | TrackSo Assignment      |
|----------------|--------------------|-----------------------------|--------------------|-------------------------|
| ca. 61 4 3     | 1                  | (only used for termination) | 1                  | Power+<br>(Via Adapter) |
|                | 2                  | RS485 +                     | 2                  | D +                     |
|                | 3                  | RS485 -                     | 3                  | D -                     |
| SW16 SW13 1 2  | 4                  | Reference                   | 4                  |                         |
|                |                    |                             |                    |                         |

Figure R2- Connector Pins

<u> Table RT1 – Refusol RS485 chip connections with TrackSo IoT</u> <u>Gateway</u>

- 1. Please open RS485 terminal (communication port 1) as shown in Figure R1.
- 2. Please make the connections from the Terminal Block of RS485 chipset to TrackSo IoT Gateway as mentioned in the Table RT1 and using the connector supplied with inverse as shown in R2
- 3. Connector Details Phoenix Contact type M12MS SACC-4SC SH plug
- 4. Terminate the bus as required. The bus termination is made by means of wire jumpers on RS485 OUT to the last bus inverter. To make the termination take a short cable, remove the cable insulation, and connect the pin 1 to pin 2 as well as pin 3 to pin 4.

Protocol: 4 (Sunspec) Inverter ID: **1 (Range**: 1 to 247) Baud Rate:9600, (**57600.115200)** Data Bits: 8 Stop Bit: 1 Parity: N/A (None)

If Entry of the password required for the modification of parameters. The customer password is 72555

#### CONFIGURATION AT THE INVERTER END

Enter into RS485 Config section in following way and check all the required settings

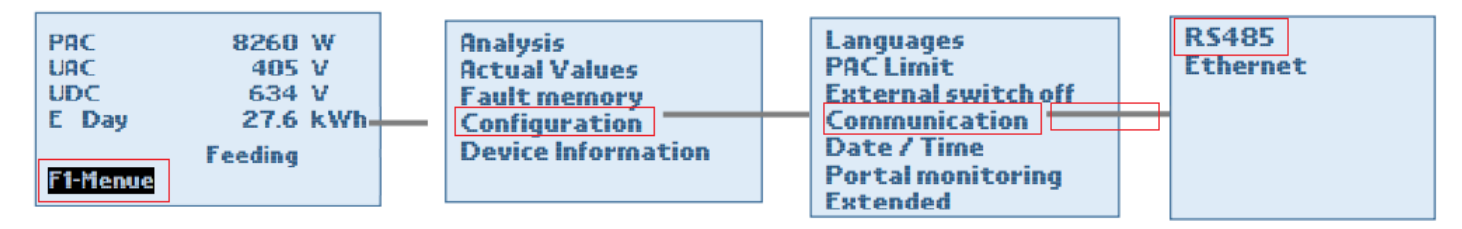

# SETTING THE PROTOCOL

Set the protocol to 4 (Sunspec)

#### SETTING THE BAUD RATE

Set the baud rate to 9600

## SETTING THE INVERTER ID

Set the Inverter ID to 1

COMMUNICATION CARD SETTINGS

#### **Single Inverter**

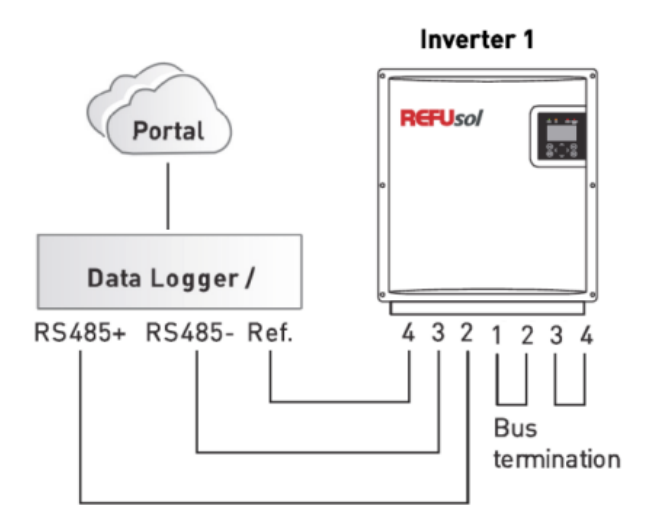

# **Multiple Inverters**

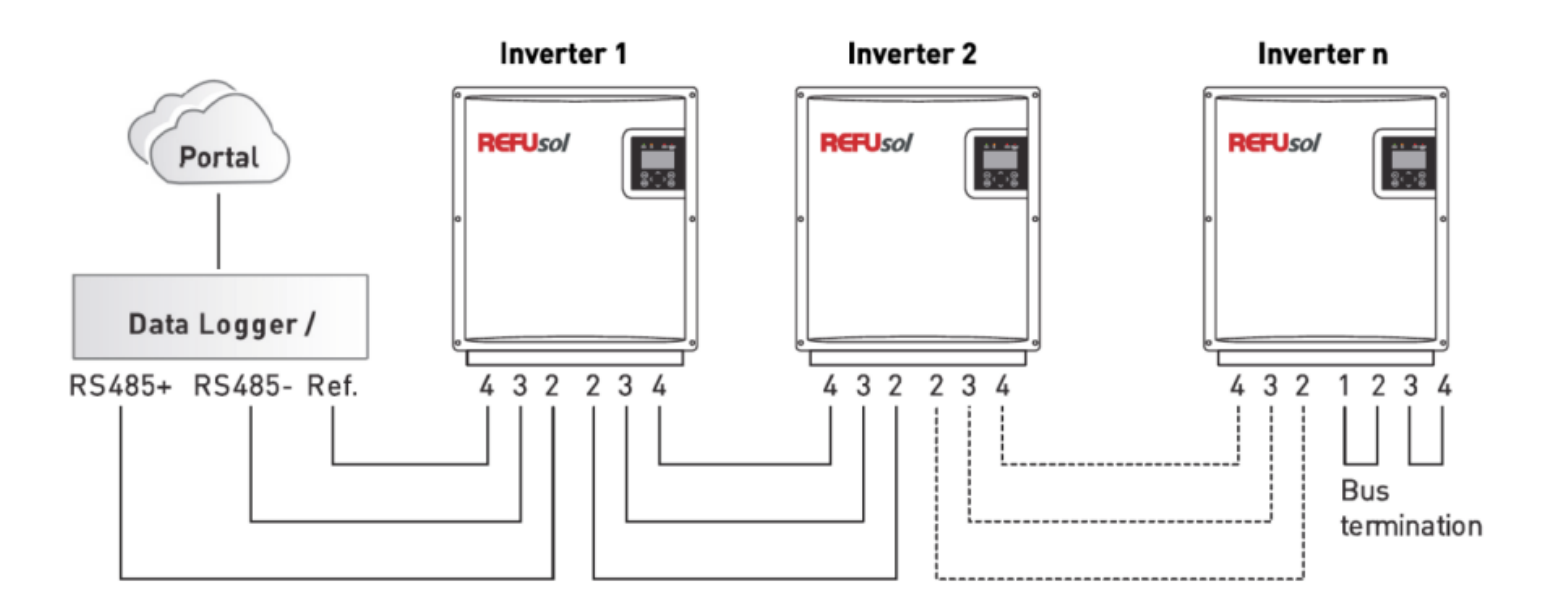

The above details are mentioned in the *Installation & Operation Manual* for Refusol Inverters on Page 26

## WORKING

- 1. Make relevant connections as mentioned above.
- 2. Insert the SIM card.
- 3. Switch on the power to the Inverter.
- 4. Power LED (Red) of TrackSo IoT gateway glows and stays ON.
- 5. Internet LED starts blinking
  - a. slowly at first
  - b. fast while trying to connect to internet.
  - c. If Internet LED keeps blinking fast, the hardware gets connected to the TrackSo server within 5 minutes.
- 6. Login to <u>www.trackso.in</u> with your Username/Password.
- 7. Click on 'Units' from the menu bar. You will be able to view your installed unit in the table as shown below.
- 8. Check if the *Status* becomes Active for the relevant Unit.

| $\leftarrow$ $\rightarrow$ C $\blacksquare$ Secure | https://trackso.in/units    |                           |                     |                                         | ন্দু 🙀 🖓 🌘                      | ) 🐵 🖄   | 🕄 🛆 N 🚯 🤅             | n :         |
|----------------------------------------------------|-----------------------------|---------------------------|---------------------|-----------------------------------------|---------------------------------|---------|-----------------------|-------------|
| Apps 📃 Imported Fro                                | m IE   hub motor, brushless | 🐣 Brushless Hub Motor 🛛 🗋 | 1200w Brushless Con | 🔹 📣 MathWorks India - Re 🛛 🙆 Electric I | Bike Motor   🗄 🎑 Brushless Moto | r Cont  | » 🔂 Othe              | r bookmarks |
| TrackS🌞                                            | Mashups Sites               | Units Rules               | API keys            |                                         |                                 | A india | en eijest salas Ogmai | ••••        |
| Home / Units                                       |                             |                           |                     |                                         |                                 |         |                       |             |
| 🗘 Units                                            |                             |                           |                     |                                         |                                 |         |                       | Add Unit    |
| Show 10 🔻                                          |                             |                           |                     |                                         |                                 |         | Search for            |             |
| Unit Name                                          | Site                        | Unit Key                  | Status              | Last Event Timestamp                    | Expiry Date                     |         | Actions               |             |
|                                                    |                             |                           | Active              | 2017-11-26 14:06:17                     | 2017-10-07 11:35:16             | Ø       | Lui û                 |             |
| « ( 1 ) »                                          |                             |                           |                     |                                         |                                 |         |                       |             |

9. If the state remains Inactive for more than 5 minutes, click on your email ID at the top right of the screen and click on 'Event Ingestion Logs' in the dropdown.

| $\leftarrow$ $\rightarrow$ C $\blacksquare$ Secure   https://trackso.in/event_ingestion_logs | 🗙 🔶 🙀                                                                                              | 🕐 📼 🗟 💩 N 🚳 🖗 🔃 🗄              |
|----------------------------------------------------------------------------------------------|----------------------------------------------------------------------------------------------------|--------------------------------|
| 🔛 Apps 📙 Imported From IE 😌 hub motor, brushless 🚔 Brushle                                   | ss Hub Motor 🛛 1200w Brushless Con 🔺 MathWorks India - Re 🔟 Electric Bike Motor   E 🔟 Brushless Mo | tor Cont » Other bookmarks     |
| TrackS Mashups Sites Units                                                                   | ; Rules API keys                                                                                   | * <u>intinensistada (k. 19</u> |
| Home / Event Ingestion Logs                                                                  |                                                                                                    | Lusers                         |
| Event Ingestion Logs                                                                         |                                                                                                    | Logout                         |
| Show 10 🔻                                                                                    |                                                                                                    | Search for                     |
| Timestamp                                                                                    | Message                                                                                            | code                           |
| 2017-11-09 23:01:46                                                                          | Exception: Internal Server error                                                                   | bad_request                    |
| 2017-11-09 23:00:17                                                                          | Exception: Internal Server error                                                                   | bad_request                    |

- 10. Check if there is some log generated at the time of installation of the TrackSo IoT Gateway device.a. If NO, please restart the device and try the same flow again.
  - b. If **YES**, email us at <u>we@freespirits.in</u> to consult the same.